## <u>ฐานข้อมูล PubMed</u>

คือฐานข้อมูลที่รวบรวมบทความในวารสารทางด้านการแพทย์ และสาขาที่เกี่ยวข้องไว้มากกว่า 21 ล้านเรื่อง จาก MEDLINE วารสารทางวิทยาศาสตร์ชีวภาพ ตลอดจนถึงหนังสือออนไลน์ ตั้งแต่ปี 1950 จนถึงปัจจุบัน บทความบรรณานุกรม และบทคัดย่อใน PubMed ครอบคลุมสาขาวิชาทางการแพทย์ และ life sciences, behavioral sciences, bioengineering นอกจากนี้ PubMed ยังสามารถเข้าถึงบทความฉบับเต็มได้ผ่านทางฐานข้อมูล PubMed Central และ เว็บไซต์ของสำนักพิมพ์ที่เป็นสมาชิก

|                                                                          |                                                                                                    | 5                                                                                                    |
|--------------------------------------------------------------------------|----------------------------------------------------------------------------------------------------|----------------------------------------------------------------------------------------------------|
| S NCBI Resources 🕑 How To 🕑                                              | -                                                                                                    | My NCBI Sign In                                                                                       |
| US National Library of Medicine<br>National Institutes of Health Advance | 2<br>ed                                                                                                    | Search<br>Help                                                                                        |
|                                                                          | PubMed                                                                                                    |                                                                                                    |
|                                                                          | PubMed comprises more than 21 million citations fo<br>journals, and online books. Citations may include link<br>publisher web sites. | r biomedical literature from MEDLINE, life science<br>is to full-text content from PubMed Central and |
| Using PubMed                                                             | PubMed Tools                                                                                                    | More Resources                                                                                        |
| PubMed Quick Start Guide                                                 | PubMed Mobile                                                                                                    | MeSH Database                                                                                         |
| Full Text Articles                                                       | Single Citation Matcher                                                                                                    | Journals in NCBI Databases                                                                            |
| PubMed FAQs                                                              | Batch Citation Matcher                                                                                                    | Clinical Trials                                                                                       |
| PubMed Tutorials                                                         | Clinical Queries                                                                                                    | <u>E-Utilities</u>                                                                                    |
| New and Noteworthy                                                       | Topic-Specific Queries                                                                                                    | LinkOut                                                                                               |
|                                                                          |                                                                                                    |                                                                                                    |
|                                                                          |                                                                                                    |                                                                                                    |

## <u>วิธีการสืบค้นข้อมูล</u>

1. ที่ search box ใส่คำค้นซึ่งอาจจะเป็น keyword หรือประโยคก็ได้ และคลิก Search เพื่อเริ่มสืบค้น

ตัวอย่างเช่น What role does pain have in sleep disorders?

Pain AND sleep disorder

2. เลือก Advanced หากต้องการสืบค้นโดยการกำหนดเขตข้อมูลให้กับคำค้น

ตัวอย่างเช่น ต้องการบทความ เกี่ยวกับ gene therapy for cystic fibrosis ที่เขียนโดย Bonnie W. Ramsey กำหนดเขตข้อมูลของคำก้น (key concept) ในเขตข้อมูล Text Word และ ชื่อผู้แต่ง (Author) ในเขตข้อมูล Author

| PubMed Advanced Search Builder                                   |   | You             |
|------------------------------------------------------------------|---|-----------------|
| (cystic fibrosis gene therapy[Text Word]) AND Martini SV[Author] |   |                 |
| Edit                                                             |   |                 |
| Builder                                                          |   |                 |
| Text Word 💽 cystic fibrosis gene therapy                         | 0 | Show index list |
| AND Author Martini SV                                            | • | Show index list |
| AND V All Fields                                                 | 0 | Show index list |
| Search or <u>Add to history</u>                                  |   |                 |

 Single Citation Matcher เพื่อหาบทความใดบทความหนึ่งที่ต้องการ โดยใช้ข้อมูลเท่าที่มี ตัวอย่างเช่น ต้องการทราบรายละเอียดของบทความใน Musculoskeletal Care ปี 2010; 8(1) หน้า 55-60 คลิกที่ Single Citation Matcher และเติมข้อมูลเท่าที่มีในช่องว่าง จากนั้นคลิก go

| PubMed Single Citation Matcher |                                              |                                                                                                    |  |  |  |  |
|--------------------------------|----------------------------------------------|----------------------------------------------------------------------------------------------------|--|--|--|--|
| - Use<br>- Jour<br>- For 1     | this too<br>nal may<br>first and             | l to find PubMed citations. You may omit any field.<br>be the full title or the title abbreviation.<br>l last author searching, use smith jc format. |  |  |  |  |
| Journal:                       | Muscul                                       | oskeletal care                                                                                                    |  |  |  |  |
| Date:                          | 2010 (month and day are optional)            |                                                                                                    |  |  |  |  |
| Volume:                        | 8 Issue: 1 First page: 55                    |                                                                                                    |  |  |  |  |
| Author n                       | Author name (see help)                       |                                                                                                    |  |  |  |  |
|                                | 🔲 Only as first author 🔲 Only as last author |                                                                                                    |  |  |  |  |
| Title words:                   |                                              |                                                                                                    |  |  |  |  |
| Go Clear                       |                                              |                                                                                                    |  |  |  |  |

 MeSH Database ใช้เมื่อต้องการสืบค้นข้อมูลใน Medical Subject Heading หรือดัชนีกำศัพท์ควบคุมซึ่ง กำหนดไว้ในแต่ละบทความ การสืบค้นโดยใช้ Mesh term จะทำให้ได้ผลลัพธ์ที่ตรงกับกำค้นที่ใช้มากยิ่งขึ้น

ตัวอย่างเช่น sleep disorder ใน MeSH เช็คบล๊อกหน้า MeSH ที่ต้องการ และคลิกที่ Add to seach

builder ดังภาพ

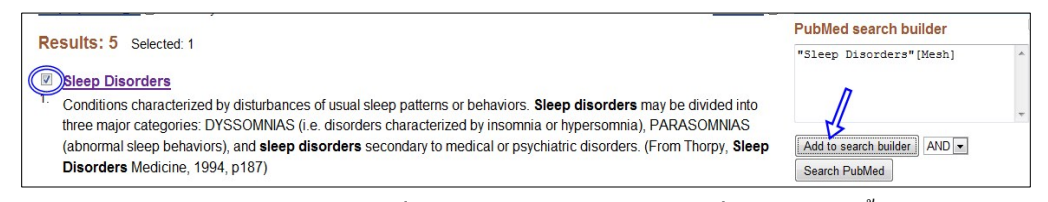

หรือหากต้องการกำหนดหัวเรื่องข่อย (Subheadings) ให้กลิกที่ MeSH term นั้น และเลือก

Subheadings ที่ต้องการ

| Sleep Disorders                                                                                                    |              |                      |  |  |  |
|----------------------------------------------------------------------------------------------------|--------------|----------------------|--|--|--|
| Conditions characterized by disturbances of usual sleep patterns or behaviors. <b>Sleep disorders</b> may be divided into three major categories: DYSSOMNIAS (i.e. disorders characterized by insomnia or hypersomnia), PARASOMNIAS (abnormal sleep behaviors), and <b>sleep disorders</b> secondary to medical or psychiatric disorders. (From Thorpy, <b>Sleep Disorders</b> Medicine, 1994, p187) |              |                      |  |  |  |
| PubMed search builder options                                                                                                    |              |                      |  |  |  |
| Subheadings:                                                                                                    |              |                      |  |  |  |
| blood                                                                                                    | etiology     | psychology           |  |  |  |
| cerebrospinal fluid                                                                                                    | genetics     | adiography           |  |  |  |
| chemically induced                                                                                                    | history      | radionuclide imaging |  |  |  |
| classification                                                                                                    | immunology   | radiotherapy         |  |  |  |
| complications                                                                                                    | metabolism   | rehabilitation       |  |  |  |
| congenital                                                                                                    | microbiology | surgery              |  |  |  |

5. My NCBI คือบริการเสริมการสืบค้น เพื่อให้ผู้ใช้งานแต่ละรายสามารถจัดการการสืบค้นและผลลัพธ์ ของตนเองได้ โดยการ จัดเก็บคำค้น (save search) จัดเก็บผลลัพธ์ (collection) จัดกลุ่มผลลัพธ์ (filter) จัดเก็บ email address ให้เน้นคำที่ใช้สืบค้น (highlighting search trem) รวมทั้งจัดการการสืบค้นที่ผ่าน มา (recent activity) ซึ่งจะเก็บคำค้นที่เกิดขึ้นล่าสุดไว้ให้เป็นเวลา 6 เดือน

## <u>วิธีใช้งาน My NCBI</u>

| 1. | คลิกที่ My NCBI หรือหากมีรหัสเข้าแล้ว คลิก                                                                                 | ที่ Sign in และใส่รหัส My                                       | NCBI Sign In                  |
|----|----------------------------------------------------------------------------------------------------|-----------------------------------------------------------------|-------------------------------|
| 2. | กลิก 💿 Register for an account                                                                                             | หรือ sign in กับ partner organiz                                | zation ก็ได้ เช่น google เป็น |
|    | ต้น                                                                                                    |                                                                 |                               |
| 3. | <ul> <li>Usernames must be 3 or more let</li> <li>Passwords must be 6 or more cha</li> <li>Passwords must match</li> </ul> | ters, numbers or underscores<br>aracters and are case sensitive | ;                             |
|    | Username:                                                                                                    | med2012                                                         |                               |
|    | Password:                                                                                                    | •••••                                                           |                               |
|    | Repeat Password:                                                                                                    | •••••                                                           |                               |
|    |                                                                                                    | Keep me signed in                                               |                               |
|    |                                                                                                    | Remember my username                                            |                               |
|    | Security Question:                                                                                                    | Pet's Name                                                      |                               |
|    | Answer:                                                                                                    | tub                                                             |                               |
|    | FEK4D                                                                                                    |                                                                 |                               |
|    | Please type the five charact                                                                                               | ers you see above.                                              |                               |
|    | FEK4D                                                                                                    |                                                                 |                               |
|    | You can provide an e-mail a                                                                                                | address (optional).                                             |                               |
|    |                                                                                                    |                                                                 |                               |
|    | Register                                                                                                    |                                                                 |                               |
|    |                                                                                                    |                                                                 | ]                             |

ทำการลงทะเบียนด้วยเงื่อนไขตามที่กำหนด (Username ต้องมี 3 ตัวอักษรขึ้นไปและตัวเลขหรือเครื่องหมาย underscore ส่วน password ต้องมี 6 ตัวอักษรขึ้นไป)

4. เมื่อ sign in แล้ว จะปรากฏชื่อที่มุมบนขวา

med2012 My NCBI Sign Out

5. ต้องการตั้งค่าให้ MyNCBI คลิก My NCBI

| Search NCBI databases                                                                                                    | • •     | Saved Searches                                                                                                   | × (X)                         |
|----------------------------------------------------------------------------------------------------|---------|----------------------------------------------------------------------------------------------------|-------------------------------|
| Search : Publied  Fint. clicking the "Search" button without any terms listed in the search box will transport you to that database homepage. | ise's   | You don't have any saved searches yet.<br>Go and create some saved searches in PubMed or our other datab<br>Manr | ases.<br>age Saved Searches » |
|                                                                                                    |         | Collections                                                                                                    | <ul> <li>X</li> </ul>         |
| My Bibliography                                                                                                    | • •     | Collection Name Items Settings/Sharing                                                                           | Туре                          |
|                                                                                                    |         | Favorites edit 0 💠 Private S                                                                                     | Standard                      |
| Your bibliography contains no items.                                                                                                    |         | My Bibliography edit 0 🗘 Private S                                                                               | Standard                      |
| Use the "Send to > My Bibliography" menu in PubMed to add citations,                                                                          |         | Other Citations edit 0 Other S                                                                                   | Standard                      |
| OR<br>Click here to manually create citations.                                                                                                |         |                                                                                                    | Manage Collections »          |
| Manage My Bibliogra                                                                                                    | phy »   | Filters                                                                                                    | × X                           |
| Recent Activity                                                                                                    | • ×     | Filters for: PubMed (2 active)                                                                                   |                               |
| Time Database Type Term                                                                                                    |         | Active Name Typ                                                                                                  | pe                            |
| Yesterday 10:37 PM Books record My NCBI Help - My NCBI Help                                                                                   |         | Free Full Text Standard filter                                                                                   |                               |
| Clear Tu                                                                                                    | rn Off  | Review Standard filter                                                                                           |                               |
| See All Recent Act                                                                                                    | ivity » |                                                                                                    | Manage Filters »              |

สามารถสืบค้น (Search NCBI databases), จัดเก็บ My Bibilography, Recent Activity, Saved Searches, Collections และตั้งค่าการแสดงผล (Filters) ได้

 สำหรับการตั้งค่า Filters นั้น ค่าที่ถูกกำหนดไว้แต่แรกให้แสดง คือ บทความที่มี Free Full text และบทความ Review เมื่อต้องการตั้งค่าอื่นๆเพิ่มเติมอีก ให้คลิกที่ Manage Filters

|      |                      | Select category: |         |            |       |                                          |               |
|------|----------------------|------------------|---------|------------|-------|------------------------------------------|---------------|
| 7.   | เลือก LinkOut        | Popular          | LinkOut | Properties | Links | เลือก Libraries และเลือ                  | ก A-C จากนั้น |
| คลิศ | เที่เช็คบ๊อกทั้งสอง  | แห่งหน้าชื่อห้   | ้องสมุด |            | Chian | gmai Medical Library, Thailand (website) | ແລະ           |
| สังแ | าตุ Filter List ด้าน | เซ้ายมือที่เพิ่ม | ขึ้น    |            |       |                                          |               |

| Your PubMed filter list Create custom filter |                                     |                        |  |  |  |  |
|----------------------------------------------|-------------------------------------|------------------------|--|--|--|--|
| Active                                       | Name                                | Туре                   |  |  |  |  |
|                                              | Chiangmai Medical Library, Thailand | Standard filter        |  |  |  |  |
| <b>V</b>                                     | Free Full Text                      | Standard filter        |  |  |  |  |
| <b>V</b>                                     | Review                              | Standard filter        |  |  |  |  |
| <b>V</b>                                     | Chiangmai Medical Library, Thailand | Standard provider icon |  |  |  |  |

 นอกจากนี้ ขังสามารถเพิ่ม Filter ได้จากหมวดอื่นๆ ได้อีก เช่น Popular, Properties, Links โดยเลือกได้ สูงสุด 15 รายการ ทั้งนี้อาจจะเลือกจากฐานข้อมูลอื่นนอกเหนือจาก PubMed ก็ได้

You are managing filters for: PubMed Choose another database: PubMed (8 active)

💽 "Osteoarthritis"[Mesh]] จะได้ผลการสืบค้นออกมาจำนวนหนึ่ง และ 9. เมื่อสืบค้นข้อมูล เช่น PubMed กลุ่มตาม Filter ที่ได้กำหนดไว้ แสดงอยู่ด้านขวา Filter your results: สำหรับกลุ่ม "ithemulib" หมายถึงบทความในวารสารที่มีข้อมูล All (37554) ithcmulib (18353) ออนไลน์ และ/หรือ บทความในวารสารที่มีตัวเล่มในห้องสมุด Diagnosis/Narrow (356) 10. คลิกดูแต่ละบทความ จะสังเกตุเห็น icon แสคงคังนี้ Free Full Text (6549) Links to PMC References (17087) Published in the last 5 years 11. คลิกเลือกที่ ithcmulib (18385) หมายถึงกำลังเข้าดูข้อมูลใน (9747)Qualitative Research/Narrow ้ส่วนที่ห้องสมุดบอกรับ ซึ่งอาจจะอยู่ในรูปแบบออนไลน์หรือ (233) Review (4483) ตัวเล่มวารสารก็ได้ Manage Filters ตัวอย่างเช่น บทความที่ 1 และ 2 Results: 1 to 20 of 18385 < Prev Page 1 of 920 Next >

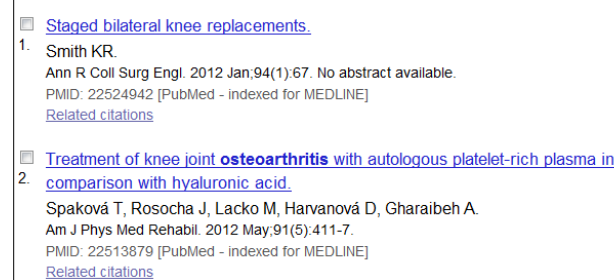

เมื่อกลิกที่บทกวามที่ 1 จะพบไอกอนของสำนักพิมพ์และไอกอนของห้องสมุด 1 ไอกอนที่มุมบนขวา ingentaconnect (Conversional Conversion) ใอกอนห้องสมุดที่เขียนว่า CMU Med Holding หมายถึงวารสารของ บทกวามนี้มีตัวเล่มในห้องสมุด แต่จะมีปีใดบ้าง ให้กลิกที่ไอกอนเข้าไปดูได้ และอาจจะกลิกต่อไปที่ Library Catalog เพื่อดูข้อมูลอย่างละเอียดของวารสารในห้องสมุด

เมื่อกลิกที่บทความที่ 1 จะพบไอคอนของสำนักพิมพ์และไอคอนของห้องสมุด 2 ไอคอนที่มุมบนขวา

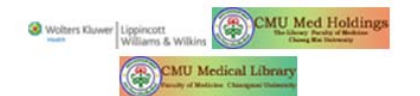

ใอกอนห้องสมุคที่เพิ่มขึ้นมาและเขียนว่า CMU Medical Library หมายถึงวารสารของบทความนี้นอกจากจะมีตัวเล่มแล้ว ยังมี

ออน ใลน์ด้วย สามารถคลิกเพื่อดึง Full text ได้ทันที

- 12. คำถามที่พบบ่อย
- <u>เมื่อคลิกที่ ใอคอนของสำนักพิมพ์ ที่มุมบนขวาของบทความ จะสามารถคาวน์ โหลด Full text ได้ทุกบทความ</u> <u>หรือ ไม่</u>

ตอบ ไม่สามารถดาวน์โหลด Fulltext ได้ทุกบทความ ขึ้นอยู่กับว่าหน่วยงานได้บอกรับเป็นสมาชิกวารสาร นั้นๆหรือไม่ หรือหากเป็นสมาชิก แต่ปีที่ตีพิมพ์บทความนั้นเกินช่วงที่บอกรับ ก็จะไม่สามารถดาวน์โหลด ได้เช่นกัน

- <u>ในกลุ่ม Filter ของบทความที่หน่วยงานบอกรับเป็นสมาชิก คือ ithemulib นั้น</u>
   <u>ทำ ใมบางบทความ ไม่แสดง ไอคอน CMU Med Holding ทั้งๆที่มีตัวเล่มวารสารนี้อยู่ในห้องสมุด</u>
   ตอบ หากบทความที่ตีพิมพ์ในวารสารที่มีตัวเล่มในห้องสมุด แต่ไม่ปรากฏไอคอนแสดงไว้ คือกรณีที่
   บทความมีสถานะใน PubMed เป็น [Epub ahead of print] ซึ่งแสดงไว้ในวงเล็บใหญ่หลัง PMID
- <u>ต้องการส่งข้อมูลไปเก็บไว้ในโปรแกรมจัดการบรรณานุกรมได้หรือไม่</u>
   ตอบ ได้ โดยคลิก <u>Send to:</u> หลังจากเลือกเรื่องที่ต้องการเก็บแล้ว และเลือก
   <u>Citation manager</u> และ save เป็น nbib file ไว้ จากนั้นจึง import เข้าไปยังโปรแกรมจัดการบรรณานุกรม
   ต่อไป
- <u>ต้องการข้อมูลเกี่ยวกับการรักษาพยาบาล โดยเฉพาะ ควรสืบค้นอย่างไร</u>
   ตอบ ใช้ PubMed Tools ที่หน้าแรกของฐานข้อมูล หัวข้อ Clinical Queries โดยคลิกที่ Clinical Queries
   ซึ่งจะสืบค้นข้อมูลในส่วนของ Clinical Research โดยเฉพาะ แยกเป็น 3 กลุ่ม คือ Clinical Study Categories,
   Systematic Reviews และ Medical Genetics.
- <u>ต้องการทราบชื่อย่อ หรือชื่อเต็มของวารสาร จะหาได้อย่างไร</u>

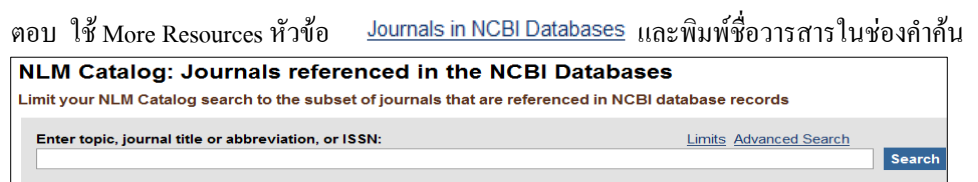

ฐานข้อมูลจะให้ข้อมูลของวารสารนั้นๆ เช่น ชื่อเต็ม ชื่อย่อ สำนักพิมพ์ ปีที่เริ่มตีพิมพ์ ISSN, Frequency และรายละเอียดอื่นๆ

เรียบเรียงโดย ห้องสมุดคณะแพทยศาสตร์ มหาวิทยาลัยเชียงใหม่ 29 มิถุนายน 2555